# Startregler og betinget udsendelse

# Hvad er startregler og betinget udsendelse:

Når der er mere end et spørgeskema i en plan, kan du opsætte startregler og betinget udsendelse, det er valgfrit at anvende startregler og betinget udsendelse.

### Startregler:

Du kan anvende startregler til at definere, hvor lang tid der skal gå fra borger, er påbegyndt besvarelse på et spørgeskema, til et andet spørgeskema skal være synligt for borgeren.

#### Betinget udsendelse:

Du kan anvende betinget udsendelse, hvis du har et spørgeskema, der først skal være tilgængeligt for borger, efter et andet spørgeskema.

Du må ikke anvende "Sættes i karens" under betinget udsendelse

# Kombinere Betinget udsendelse og Startregel

Du kan kombinere Startregel med betinget udsendelse.

Det kan f.eks. være i situationer hvor du har et spørgeskema der skal være besvaret af borger, inden borger skal have et nyt spørgeskema efter en angivet periode.

#### Regel:

Startregler og betinget udsendelse, skal sættes op inden planen bliver publiceret. Når først den er publiceret kan startregler og betinget udsendelse ikke fjernes igen. Hvis du ønsker det, skal der oprettes en ny plan.

# Opret startregel, følg nedenstående vejledning

| Handling                                                                                                    | Illustration                                                                                                    |                                                                                                    |
|----------------------------------------------------------------------------------------------------|----------------------------------------------------------------------------------------------------|----------------------------------------------------------------------------------------------------|
| <ul> <li>Tryk på de tre prikker<br/>på det spørgeskema<br/>der skal have tilføjet<br/>en startregel</li> </ul> | Planer / Blan Plan til samtale (test) I bedgeret visning  Udold alle grapper  P hedger detaijer  I bedgeret visning  Udold alle grapper  P hedger detaijer  I bedgeret visning  Udold alle grapper  P hedger detaijer  I bedgeret visning  Udold alle grapper  P hedger detaijer  I bedgeret visning  Udold alle grapper  P hedger detaijer  I bedgeret visning  Udold alle grapper  P hedger detaijer  I bedgeret visning  Udold alle grapper  P hedger detaijer  I bedgeret visning  Udold alle grapper  P hedger detaijer  I bedgeret visning  Udold alle grapper  P hedger detaijer  I bedgeret visning  Udold alle grapper  P hedger detaijer  I bedgeret detaijer  I bedgeret visning  Udold alle grapper  P hedger detaijer  I bedgeret visning  Udold alle grapper  P hedger detaijer  I bedgeret visning  Udold alle grapper  P hedger detaijer  I bedgeret visning  I bedgeret visning  I bed | Plan ver 1.0, kladde  fig uktivitet  Tittlig gruppe  Vis detaljør  Kedgofr  Sedgofr  Sedgofr  Medsenarel  Tittlig tustenserel  Tittlig tustenserel |
| <ul> <li>Vælg "Tilføj<br/>startregel"</li> </ul>                                                               |                                                                                                    | C Tilføj frekvens/varighed                                                                                                    |

| Udfyld Opstartsregler                                                                                                    | On starters slav for sometals                                                                                                    |  |
|----------------------------------------------------------------------------------------------------|----------------------------------------------------------------------------------------------------|--|
| <ul> <li>Aktivitet<br/>Her vælger du det<br/>spørgeskema der skal<br/>være afsendt til<br/>borger, inden dette<br/>spørgeskema må være<br/>aktivt</li> <li>Opstartsregel<br/>Her <u>skal</u> du vælge<br/>muligheden: "Aktivitet<br/>er startet" Start er lig<br/>med spørgeskema er<br/>"sendt" til borger</li> </ul> | Opstartsregler for samtale   samtale starter når   Aktivitet   VAS   VAS   Vas     Opstartsregel *   Aktivitet er startet     Værdi *   5     Enhed *   Uger     Gem     Annuller |  |
| Du kan vælge udskyd start og<br>angive hvor lang tid efter<br>første spørgeskema, det<br>næste spørgeskema skal starte                                                                                                    |                                                                                                    |  |
| På "Enhed" skal der vælges<br>enten<br>• Dage<br>• Uger<br>• Måneder                                                                                                    |                                                                                                    |  |
| <ul> <li>Tryk Gem</li> </ul>                                                                                                    |                                                                                                    |  |
| Du kan se på spørgeskemaet<br>at der er tilføjet en startregel                                                                                                    | = samtale<br>? Spørgeskema<br>F Startregler ×                                                                                                    |  |
| Ved mouseover på startregel<br>kan du læse den regel, der er<br>sat op                                                                                                    |                                                                                                    |  |

|                                                                                                    | Spørgeskema    Startregler   Skal udføres 3 dage efter start af test                                                                                                    |
|----------------------------------------------------------------------------------------------------|----------------------------------------------------------------------------------------------------|
| Hvis du vil fjerne startregel<br>igen<br>• Tryk på X<br>• Vælg slet                                                                                                    | Spørgeskema                                                                                                    |
|                                                                                                    | Slet startregel<br>Denne ændring kan ikke fortrydes.<br>Slet Annuller                                                                                                    |
| <ul> <li>Hvis din plan er færdig nu, skal<br/>du publicér den, hvis du vil<br/>have betinget udsendelse i<br/>planen, så vent med at<br/>publicér til efter du har<br/>oprettet betinget udsendelse</li> <li>Tryk på Plan ver<br/>kladde</li> <li>Vælg Publicér</li> </ul> | Plan ver 1.0, Kladde Version 1.0 Ny minor version Ny major version                                                                                                    |
|                                                                                                    | Se alle versioner          Status         Kladde         Image: Publicér         Publicér plan         Planen får status Aktiv og kan ikke længere ændres.         Er du sikker på at du vil publicere planen?         Ja         Nej |

| Discourse an accorded to a set a                                  | المرجح والمرجح المراداة المرجحا والمرجا | aluran turda unan |  |
|-------------------------------------------------------------------|-----------------------------------------|-------------------|--|
| i Planen er hu bubliceret og der kan ikke længere ændres i blanen |                                         |                   |  |
|                                                                   |                                         |                   |  |
|                                                                   |                                         |                   |  |

| Handling                                                                                                    | Illustration                                                                                                    |  |
|----------------------------------------------------------------------------------------------------|----------------------------------------------------------------------------------------------------|--|
| <ul> <li>Tryk på de tre prikker på<br/>det spørgeskema der skal<br/>have tilføjet betinget<br/>udsendelse</li> <li>Tryk på Betinget udsendelse</li> </ul>                                                                                                    | <ul> <li>Vis detaljer</li> <li>Redigér</li> <li>Slet aktivitiet</li> </ul>                                                                                                    |  |
| <ul> <li>Udfyld Handlinger og betingelser</li> <li>Betingelsesadfærd</li> <li>Vælg aktivitet (det<br/>spørgeskema udsendelsen<br/>skal være betinget af.</li> <li>Er indsendt gange, <u>skal</u> der<br/>vælges 1</li> <li>Status skal ikke ændres</li> <li>Sættes i karens må <u>ikke</u><br/>anvendes</li> </ul> | Handlinger og betingelser for Borgervendte plan+spørgeskema<br>Vælg de aktiviteter, der er betingelser for at Borgervendte plan+spørgeskema kan frigives<br>Betingelsesadfærd *<br>One Or More<br>Vælg aktivitet *<br>test<br>Opfølgningsaktivitet bliver<br>Status *<br>Opdater status fra pauseret til aktiv<br>Status i karens |  |
| Du kan se på spørgeskemaet, at der<br>er tilføjet en Betinget udsendelse                                                                                                    | Værdi     Cem     Annuller       Spørgeskema        Betinget udsendelse                                                                                                    |  |

| Hvis du vil fjerne Betinget<br>udsendelse igen                                      | Spørgeskema                                                                                                    |
|-------------------------------------------------------------------------------------|----------------------------------------------------------------------------------------------------|
| <ul><li>Tryk på X</li><li>Vælg slet</li></ul>                                       | ♥ Betinget udsendelse                                                                                                    |
|                                                                                     | Slet betinget udsendelse                                                                                                    |
|                                                                                     | Denne ændring kan ikke fortrydes.                                                                                                    |
|                                                                                     | Slet Annuller                                                                                                    |
| Hvis du er klar til at publicér din<br>plan                                         | Plan ver 1.0, Kladde                                                                                                    |
| <ul> <li>Tryk på Plan ver kladde</li> <li>Vælg Publicér</li> <li>Tryk Ja</li> </ul> | Plan ver 1.0, Klade   Version   1.0   Image: Image: Ny major version   Image: Image: Image: Ny major version   Image: Image: |
|                                                                                     | Publicer plan<br>Planen får status Aktiv og kan ikke længere ændres.<br>Er du sikker på at du vil publicere planen?                                                                                                    |
|                                                                                     | Ja Nej                                                                                                    |